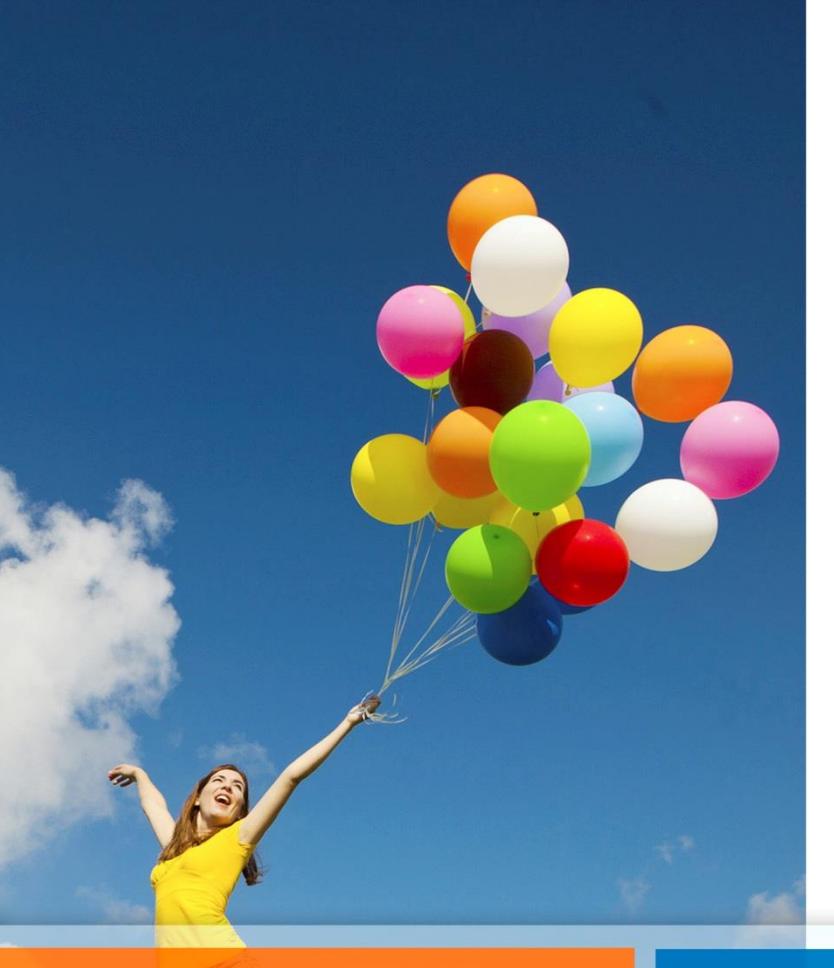

# Convenio Marco BCI Seguros

# Instructivo de uso Página Web

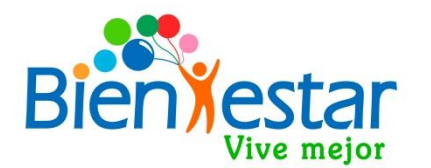

## Pagina BCI Seguros

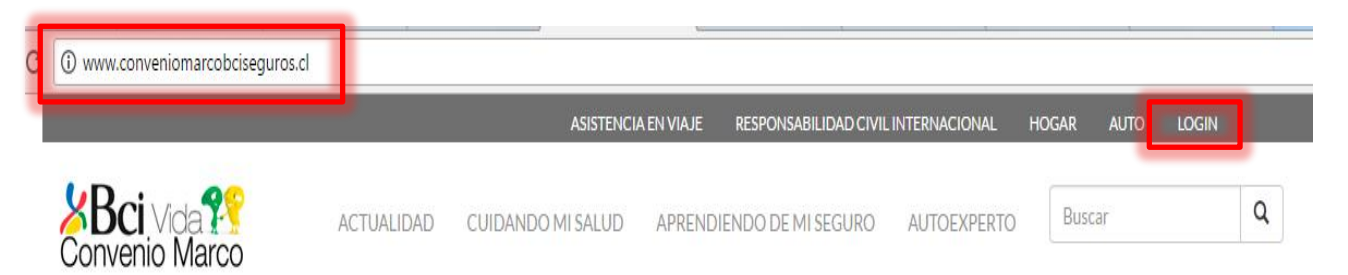

Para acceder a la página de la compañía de seguros Bci, deben ingresar a: conveniomarcobciseguros. cl, para luego presionar LOGIN

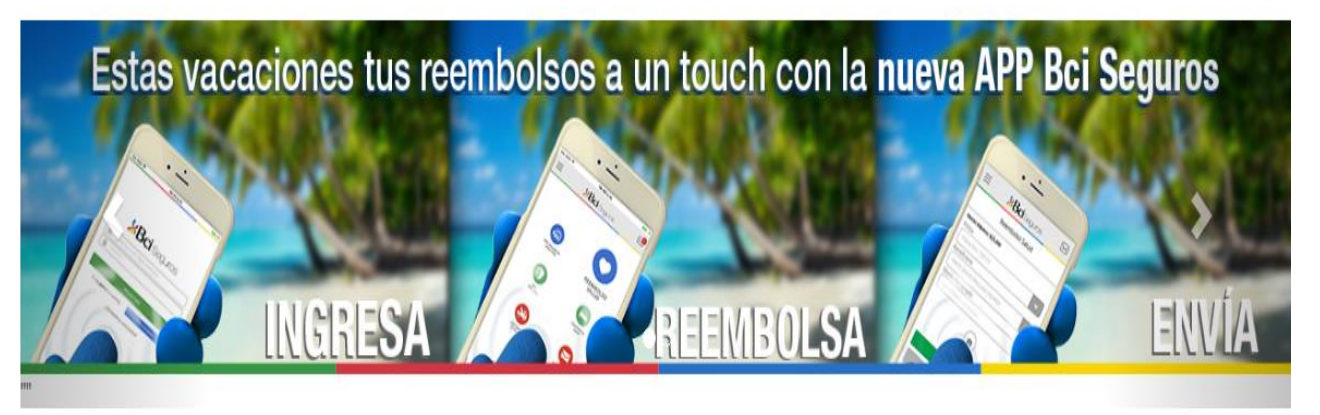

#### ACTUALIDAD

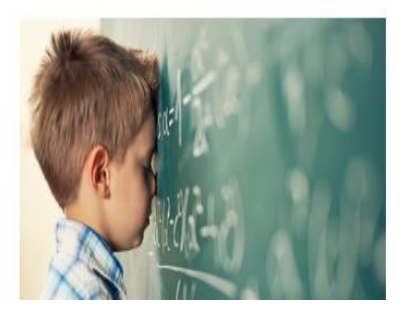

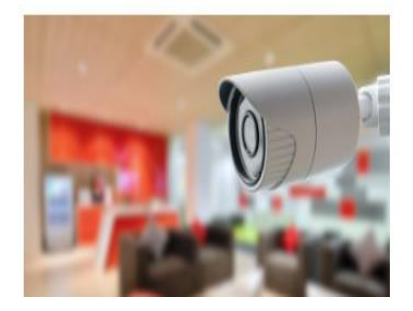

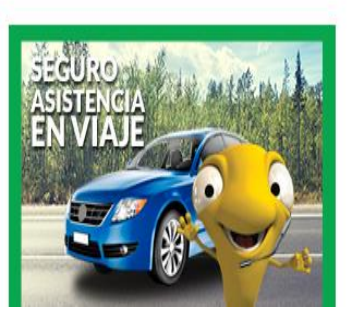

# Para revisar solicitudes.

#### Para ingresar:

- Usuario: Rut sin puntos ni digito verificador
- Clave: si es primera vez, 4 primeros números del Rut. Sino, la clave que haya ingresado

Si olvida la clave o desea recuperarla debe enviar correo a <u>bienestar@pjud.cl</u> solicitándola

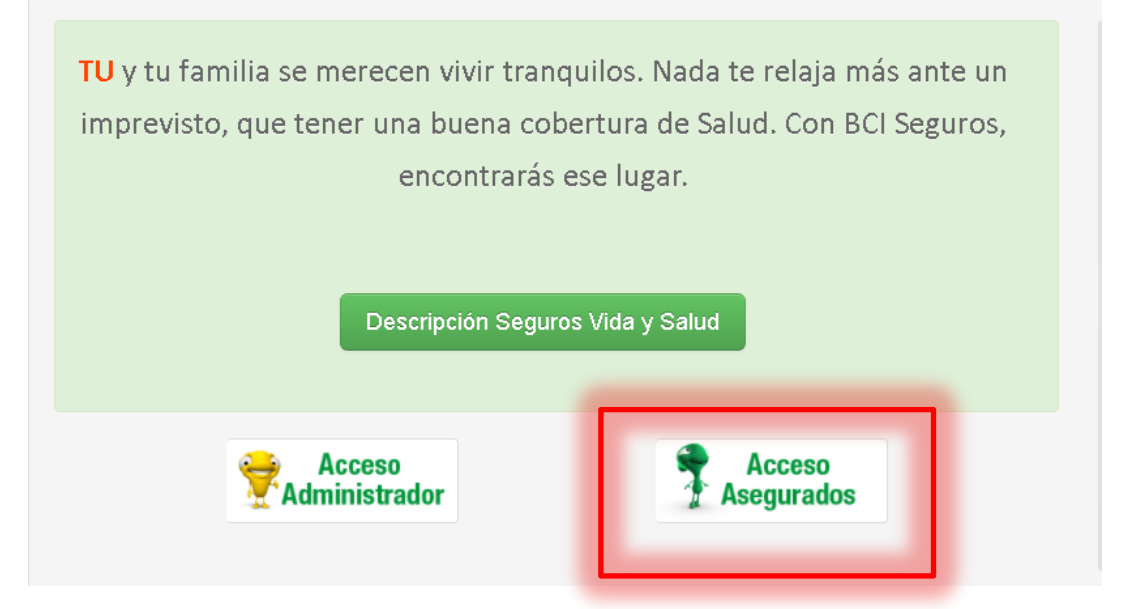

# Consulta de Reembolsos

### conveniomarcobciseguros.cl

Una vez hayas ingresado a la página, podrás realizar seguimiento a todas tus solicitudes de reembolso, o revisar tus documentos como recetas o beneficiarios del seguro de vida

| <b>V</b> Roi on an                                                                                                    | Volver                                                                     |           |                                                                             |                                                    |                   |                                                                           |                                            |   |
|----------------------------------------------------------------------------------------------------|----------------------------------------------------------------------------|-----------|-----------------------------------------------------------------------------|----------------------------------------------------|-------------------|---------------------------------------------------------------------------|--------------------------------------------|---|
| <b>DCI</b> Seguros                                                                                                    | Consulta Por Bene                                                          | eficiario |                                                                             |                                                    |                   |                                                                           |                                            |   |
| ASEGURADOS BCI<br>Satud ▼<br>Menú Principal<br>→ Consultas                                                                                                    | Titular<br>Contratante<br>Estado<br>Inicio Vigencia<br>Término de Vigencia |           | CASTILLO VALENZU<br>PODER JUDICIAL D<br>Vigente<br>01-01-2017<br>31-12-2017 | JELA FERNANDO ANTONIO<br>EPTO. DE BIENESTAR        |                   | Rut Titular<br>Rut Contratante<br>Tipo póliza<br>Días Max. de presentació | 10322843-3<br>60301009-4<br>SALUD<br>ón 90 |   |
| → Denuncios                                                                                                    | N° Solicitud                                                               | Póliza    | Fecha Recepción                                                             | Fecha Ocurrencia                                   | Fecha Liquidación | Deducible Aplic. (UF)                                                     | Valor Liquidado (UF                        | ) |
| → Mis Operaciones                                                                                                    | 555                                                                        | 1424194   | 05-05-2017                                                                  | 05-05-2017                                         | 08-05-2017        | 0,19                                                                      |                                            | ( |
| Otras Operaciones                                                                                                    | 555                                                                        | 1424194   | 18-04-2017                                                                  | 18-04-2017                                         | 24-04-2017        | 0.05                                                                      |                                            |   |
| Consulta por Solicitud                                                                                                    | 555                                                                        | 1424194   | 13-04-2017                                                                  | 13-04-2017                                         | 17-04-2017        | 0,05                                                                      |                                            |   |
|                                                                                                    |                                                                            |           |                                                                             |                                                    |                   |                                                                           |                                            |   |
| Consulta por Banaficiario                                                                                                    |                                                                            |           |                                                                             |                                                    |                   |                                                                           |                                            | _ |
| Consulta por Beneficiario     Consulta por Póliza     Consulta Rechazos                                                                                                    | 1                                                                          |           |                                                                             |                                                    |                   |                                                                           |                                            |   |
| Consulta por Beneficiario     Consulta por Póliza     Consulta Rechazos     Actualizar Datos     Manuales y Documentos     Auto Liquidación     Cerrar Sesión                              |                                                                            |           | <b>_</b>                                                                    |                                                    |                   |                                                                           |                                            |   |
|                                                                                                    |                                                                            |           | + Consult                                                                   | a por Solicitud                                    |                   |                                                                           |                                            |   |
| Consulta por Beneficiario     Consulta por Póliza     Consulta Rechazos     Actualizar Datos     Manuales y Documentos     Auto Liquidación <u>Cerrar Sesión</u> Ir a Navegador de Pólizas |                                                                            |           | → Consult                                                                   | a por Solicitud<br>a por Beneficia                 | rio               |                                                                           |                                            |   |
| Consulta por Beneficiario     Consulta por Póliza     Consulta Rechazos     Actualizar Datos     Manuales y Documentos     Auto Liquidación <u>Cerrar Sesión</u> Ir a Navegador de Pólizas |                                                                            |           | → Consult<br>→ Consult<br>→ Consult                                         | a por Solicitud<br>a por Beneficia<br>a por Póliza | rio               |                                                                           |                                            |   |

### Servicios disponibles pagina seguro

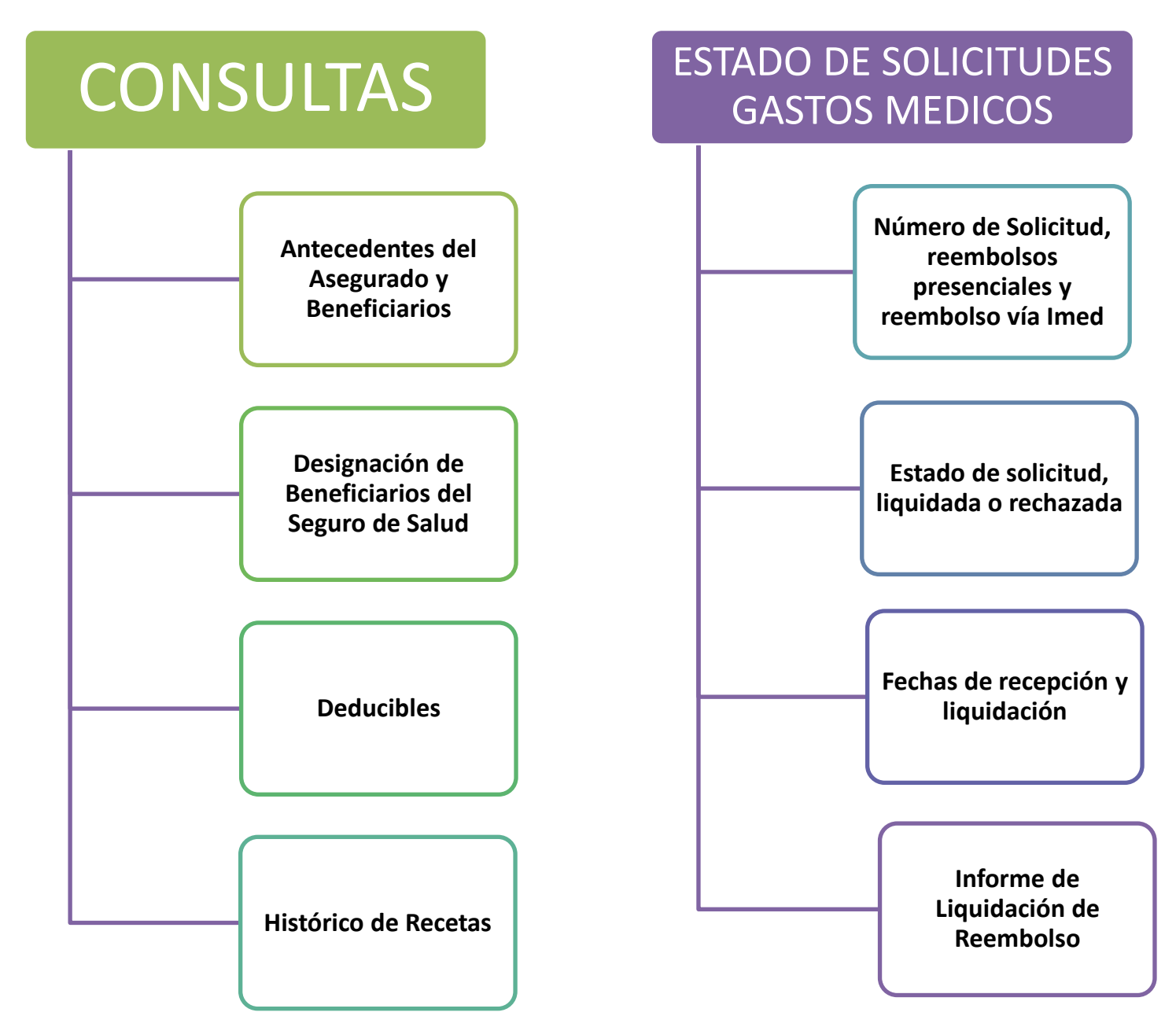

### <u>Dudas o consultas</u>

Le recomendamos que se informe sobre las características del seguro, especialmente sobre sus beneficios, topes de cobertura y exclusiones:

 Sitio web <u>bienestar.pjud.cl</u>, accediendo a la opción "Seguro Comp. de Salud y Vida"

 Consultando al correo electrónico <u>bienestar@pjud.cl</u>, o a través de la opción «Bienestar Responde» disponible en nuestro sitio web: <u>bienestar.pjud.cl</u>